## How to Upload Your COVID-19 Vaccination Record to the KS EHR Parent Portal

Login to **Mo'omō'ali Olakino**, the Electronic Health Record (EHR) portal at <u>https://ohana.ksbe.edu</u> and select <u>Medical Clearances</u>.

| Home                 |
|----------------------|
| Medical Clearances   |
| Health History       |
| Handouts             |
| Messages             |
| Letters              |
| Form Download/Upload |
| Forms                |
| Lab Results          |
| Immunization History |
| Change Student       |
| 🕒 Log Out            |

Scroll down to **Additional items NOT required for clearance** and click on the <u>Update</u> button.

| Additional items NOT required for clearance: |        |   |               |
|----------------------------------------------|--------|---|---------------|
| Clearance                                    |        |   | Status        |
| COVID-19 Vaccine                             | Update | 8 | Not Compliant |

#### Click on the <u>Upload</u> button.

| is,        |                                            |
|------------|--------------------------------------------|
| Vaccine1   |                                            |
| Select one | ~                                          |
| Vaccine2   |                                            |
| Select one | ~                                          |
|            | s, Vaccine1 Select one Vaccine2 Select one |

Select your file/picture that includes the COVID-19 vaccination(s) for the **complete series** and click on the <u>Open</u> button.

| Open Open             |                 |                        |                      |         |           |           |           | ×      |
|-----------------------|-----------------|------------------------|----------------------|---------|-----------|-----------|-----------|--------|
|                       |                 |                        |                      |         | ~         | Ö search  |           | I      |
| Organize 👻 New folder |                 |                        |                      |         |           |           | •         |        |
|                       | Leisco<br>Music | 3D Objects<br>OneDrive | Contacts<br>Pictures | Desktop | Documents | Downloads | Favorites | Links  |
| File nar              | mes 📔 🔺         |                        |                      |         |           | ~ Custor  | n Files   | ~      |
|                       |                 |                        |                      |         |           | 0         | pen       | Cancel |

Verify your upload and select Looks Good to upload it.

| Verify Upload                                                                                                    |
|----------------------------------------------------------------------------------------------------|
| Does this image look correct? If it looks wrong for any reason (i.e., wrong orientation, too bright or dark, needs to be cropped), click Edit<br>Image and use the image editor controls to adjust the image as appropriate. |
| Cancel Upload Edit Image Looks Good                                                                                                    |

Enter the Vaccine names and dates that are on the vaccination record, then click <u>Done</u>.

| COVID-19                                                                                                    | ×                                        |
|----------------------------------------------------------------------------------------------------|------------------------------------------|
| COVID-19 Vaccination Completion Upload                                                                                             |                                          |
| Upload<br>Once your child has completed a COVID-19 vaccination series,<br>please upload a copy of the COVID-19 vaccination record. | COVID-19 Vacci                           |
| Doses of Covid-19 Vaccine                                                                                                    |                                          |
| Date 1                                                                                                    | Vaccine1                                 |
| 01/15/2021                                                                                                    | Moderna COVmRNA (COVID-19 Moderna mRNA V |
| Date 2                                                                                                    | Vaccine2                                 |
| 02/11/2021                                                                                                    | Moderna COVmRNA (COVID-19 Moderna mRNA V |
|                                                                                                    |                                          |
|                                                                                                    | Cancel Done                              |

# ✓ Success

Your immunization changes have been saved successfully.

#### Your vaccination information will be reviewed by Malama Ola.

| Additional items NOT re | quired for clearance: |               |                    |
|-------------------------|-----------------------|---------------|--------------------|
| Clearance               |                       | Status        | Details            |
| COVID-19 Vaccine        | Update                | Not Compliant | Awaiting Review () |

### Once the review is done, you will see a status change.

| Additional items NOT required for clearance: |          |           |             |  |
|----------------------------------------------|----------|-----------|-------------|--|
| Clearance                                    |          | Status    | Details     |  |
| COVID-19 Vaccine                             | Update 🔷 | Compliant | Satisfied 0 |  |